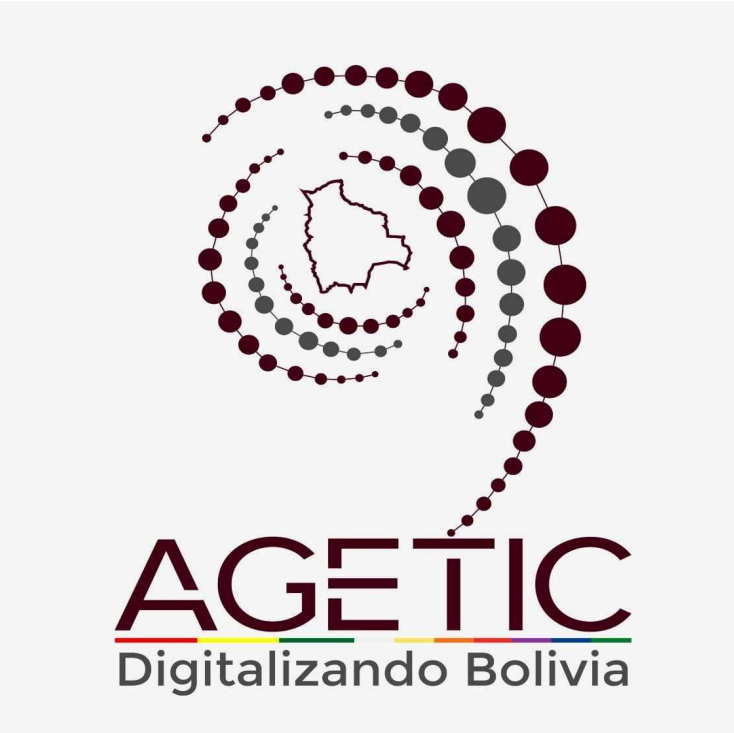

## MANUAL DE USO DEL PORTAL WEB CAPIBARA PARA EL REGISTRO DE SOLICITUDES ( ROL TÉCNICO)

# Aprobado con Resolución Administrativa

AGETIC/RA/0100/2024, 26 de Septiembre de 2024

UNIDAD DE GESTIÓN Y ASISTENCIA TECNOLÓGICA (UGAT)

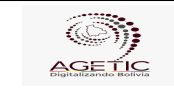

# MANUAL DE USO DEL PORTAL WEB CAPIBARA PARA EL REGISTRO DE SOLICITUDES (ROL TÉCNICO)

Código: UGAT/AIT-M09

Versión: 0

Aprobado: R.A. AGETIC/RA/0100/2024 de 26/09/2024

## CONTENIDO

| 1. Introducción                  | . 4 |
|----------------------------------|-----|
| 2. Acceso al Sistema             | 4   |
| 3. Interfaz del Usuario          | 5   |
| 3.1. Pantalla de Inicio          | 5   |
| 3.2. Menú Principal              | 6   |
| 4. Registro de Dispositivos      | 7   |
| 4.1. Procedimiento               | . 7 |
| 5. Solución de Problemas Comunes | 11  |
| 5.1. Problemas de Acceso         | .11 |
| 5.2. Errores en el Registro      | .11 |
| 6. Soporte y Contacto            | 11  |

| AGE                  | MANUAL DE USO DEL PORTAL<br>SOLICITUDES (ROL TÉCNICO | L WEB CAPIBARA PARA EL REGISTRO DE<br>D)         |
|----------------------|------------------------------------------------------|--------------------------------------------------|
| Código: UGAT/AIT-M09 | Versión: 0                                           | Aprobado: R.A. AGETIC/RA/0100/2024 de 26/09/2024 |

#### 1. Introducción

Este manual tiene como objetivo guiar al usuario en el uso del Sistema de Registro de Ingresos y Salidas de Personal de la institución (CAPIBARA). A través de este sistema, los funcionarios podrán registrar sus entradas y salidas de manera eficiente, y los administradores podrán generar reportes detallados sobre la asistencia del personal.

#### 2. Acceso al Sistema

1. URL de Acceso: Ingresa a la dirección web https://capibara.agetic.gob.bo

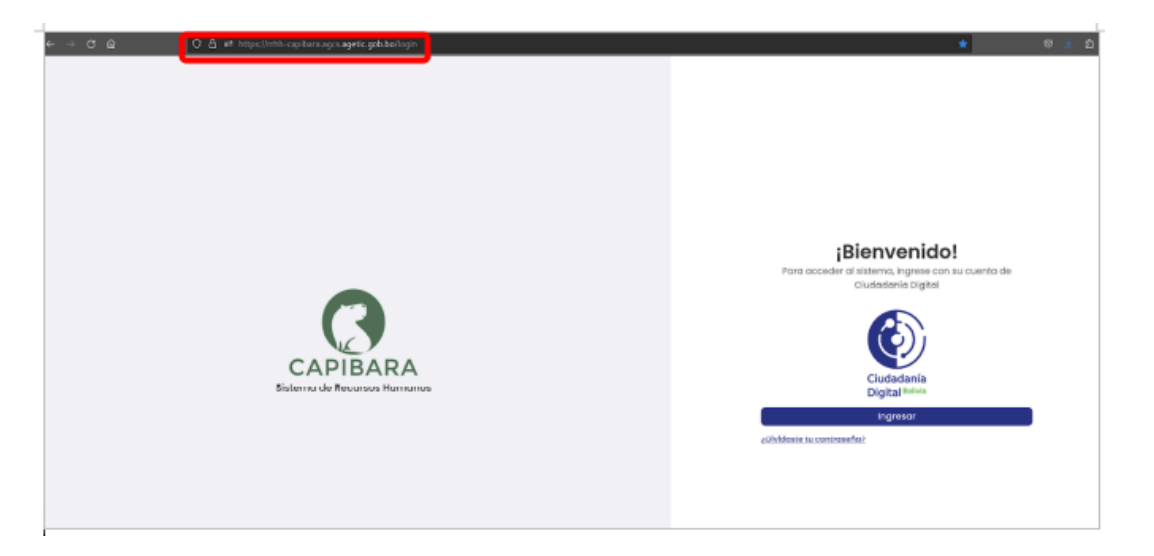

 Nombre de Usuario y Contraseña: Ingresa con Ciudadanía Digital y completa los datos requeridos (número de cédula de identidad y contraseña.), Pulsa "Continuar" para completar el ingreso.

| AGETIC               | MANUAL DE USO DEL PORTAL<br>SOLICITUDES (ROL TÉCNICO | . WEB CAPIBARA PARA EL REGISTRO DE<br>))         |
|----------------------|------------------------------------------------------|--------------------------------------------------|
| Código: UGAT/AIT-M09 | Versión: 0                                           | Aprobado: R.A. AGETIC/RA/0100/2024 de 26/09/2024 |

| Ingresar con tu Ciu<br>CAPII                                                                                                    | Idadanía Digital en<br>BARA                                                 |
|----------------------------------------------------------------------------------------------------|-----------------------------------------------------------------------------|
| Cédula de identidad                                                                                                    |                                                                             |
| 5705005                                                                                                    |                                                                             |
| Contraseña                                                                                                    |                                                                             |
|                                                                                                    |                                                                             |
|                                                                                                    |                                                                             |
| ¿Olvidaste tu contraseña?                                                                                                    |                                                                             |
| 2 <b>0Ividaste tu contraseña?</b><br>2Aún no eres Ciudadano Digital? <b>f</b>                                                                                 | Registrate aquí                                                             |
| 2 <mark>01vidaste tu contraseña?</mark><br>¿Aún no eres Ciudadano Digital? <b>f</b><br>Al continuar, darás acceso a esta<br>apellidos y tu número de carnet c | <b>Regístrate aquí</b><br>aplicación a tu(s) nombre(s), tu:<br>le identidad |

3. **Autenticación**: Recibirás un correo electrónico con el código de verificación. Abre el correo, copia el código e ingresa el mismo a la pantalla de "Código de Verificación" en el enlace de Ciudadanía Digital para ingresar.

|                        | Verif                                          | icación                   |                               |
|------------------------|------------------------------------------------|---------------------------|-------------------------------|
|                        | Verificació                                    | n de segurido             | ad                            |
|                        | Te enviamos un<br>correo electrónico           | código de v<br>th*******@ | erificación a tu<br>a*****.bo |
| Código                 | o de verificación                              |                           |                               |
| Ej. 123                | 3456                                           |                           |                               |
| ∂No te lle<br>∂No puec | gó aún? Solicita uno<br>des acceder a tu corre | nuevo en 27 seg<br>20?    | jundos                        |
| 🗌 Regist               | trar como dispositivo d                        | de confianza              |                               |
|                        |                                                |                           | Continuar                     |

#### 3. Interfaz del Usuario

#### 3.1. Pantalla de Inicio

• **Resumen de Actividad**: En la pantalla principal en la parte izquierda encontrarás el menú con la opción en sistema: "Dispositivos"

|                                   | MANUAL<br>SOLICITU                         | DE USO DEL<br>IDES (ROL | PORTAL<br>TÉCNICO | . WEB CAPIBARA PARA EL REGISTRO DE<br>D)         |
|-----------------------------------|--------------------------------------------|-------------------------|-------------------|--------------------------------------------------|
| Código: UGAT/AIT-N                | 109                                        | Versión: 0              |                   | Aprobado: R.A. AGETIC/RA/0100/2024 de 26/09/2024 |
| EK CANIBARA Sistema de Recursos ? | Humanos                                    |                         |                   | * 👢 -                                            |
| Biometricos<br>Dispositivos Te    | ienvenid@ Jhonny R                         | licardo Lazarte         |                   |                                                  |
| B                                 | Dispositivos<br>Administración de disposit | tvos biemétricos        |                   |                                                  |
|                                   |                                            |                         |                   |                                                  |
|                                   |                                            |                         |                   |                                                  |
|                                   |                                            |                         |                   |                                                  |

En la parte principal derecha superior encontrarás los datos de personal del funcionario, el rol del mismo y la opción de Cerrar Sesión.

| EK CAMBARA Sistema de l | Recursos Humanos                                           | <br>* 🛔 -                                                                           |
|-------------------------|------------------------------------------------------------|-------------------------------------------------------------------------------------|
| Biometricos             | Bienvenid@ Jhonny Ricardo Lazarte                          | HONNY RICARDO LAZARTE<br>TÉCNICO DE IMPLEMENTACIÓN Y ASISTENCIA TECNOLÓGICA<br>ITEM |
|                         | Biometricos                                                |                                                                                     |
|                         | Dispositivos<br>Administración de dispositivos biométricos | Técnico                                                                             |
|                         |                                                            | Recursos Humanos                                                                    |
|                         |                                                            | O Usuario                                                                           |
|                         |                                                            | E+ Cerrar sesión                                                                    |
|                         |                                                            |                                                                                     |
|                         |                                                            |                                                                                     |
|                         |                                                            |                                                                                     |
|                         |                                                            |                                                                                     |
|                         |                                                            |                                                                                     |

#### 3.2. Menú Principal

- Principal: Cuentas con las opciones de "Dispositivos".
- **Dispositivos:** se visualiza la pantalla con las opciones con las que cuenta el rol de Técnico.

|                                                | :                             | MANUAL DE US<br>SOLICITUDES | O DEL PORTAL<br>(ROL TÉCNICO | . WEB CAP<br>)) | IBARA PA        | NRA EL RE   | GISTRO D     | E         |
|------------------------------------------------|-------------------------------|-----------------------------|------------------------------|-----------------|-----------------|-------------|--------------|-----------|
| Código: UGAT/AIT                               | digo: UGAT/AIT-M09 Versión: 0 |                             |                              |                 | d: R.A. AGE     | ETIC/RA/010 | 00/2024 de 2 | 6/09/2024 |
| Et CAPILIARA Sistema de Recurso<br>Biometricos | os Humanos<br>Biométr         | icos                        |                              |                 |                 |             | q            | * 🔒 ~     |
| E Dispositivos                                 | Nro.                          | 18.                         | Nombre                       | Modelo          | Ubicación       | Estodo      | Acciones     |           |
|                                                | 1                             | http://162.168.20.32:5000   | Biometrico UAF               | pyS             | Piso 5 UAF      | ACTIVO      | / •• • 🔋     |           |
|                                                | 2                             | http://162.168.20.30:5000   | Biometrico UGAT              | ру 3            | Piso 3 UGAT     | ACTIVO      | / •• • 🖡     |           |
|                                                | 3                             | http://192.168.20.31:5000   | Biometrico UGAT_Py4          | Pyd             | AGETIC - piso 3 | ACTIVO      | / 🕶 🗉 📕      |           |
|                                                | Filas por                     | pógina 10 =                 |                              |                 |                 |             | 1-3          | de 3 < >  |
|                                                |                               |                             |                              |                 |                 |             |              |           |
|                                                |                               |                             |                              |                 |                 |             |              |           |
|                                                |                               |                             |                              |                 |                 |             |              |           |
|                                                |                               |                             |                              |                 |                 |             |              |           |

### 4. Registro de Dispositivos

#### 4.1. Procedimiento

- Elige la opción "Agregar"

| EK CAPIDARA Sistema de Re | ecursos H | lumanos      |                           |                     |        |                 |         |          | * 👫          |
|---------------------------|-----------|--------------|---------------------------|---------------------|--------|-----------------|---------|----------|--------------|
| Biometricos               | В         | iométric     | os                        |                     |        |                 |         |          | Q C Agropp   |
|                           |           | Nro.         | URL                       | Nombre              | Modelo | Ubicación       | Extoxio | Acciones | _            |
|                           |           | 1            | http://192168.20.32-6000  | Biometrico UAF      | py2    | Piso 5 UAF      | ACTIVO  | / •• •   | •            |
|                           |           | 2            | http://162.168.20.30.5000 | Biometrico UGAT     | ру 3   | Piso 3 UGAT     | ACTIVO  | / •• •   | •            |
|                           |           | 3            | http://192.168.20.31:5000 | Biometrico UGAT_Py4 | Ру4    | AGETIC - piso 3 | ACTIVO  | / •• •   | •            |
|                           |           | Filas por pó | igina 10 -                |                     |        |                 |         |          | 1-3 de 3 < 🔿 |
|                           |           |              |                           |                     |        |                 |         |          |              |
|                           |           |              |                           |                     |        |                 |         |          |              |
|                           |           |              |                           |                     |        |                 |         |          |              |
|                           |           |              |                           |                     |        |                 |         |          |              |
|                           |           |              |                           |                     |        |                 |         |          |              |

- Debes completar los datos solicitados como él (Nombre,Modelo, Dirección URL, Usuario, Contraseña y Ubicación del Biométrico), posteriormente Guardar.

| AGE                  | MANUAL DE USO DEL PORTAL<br>SOLICITUDES (ROL TÉCNICO | . WEB CAPIBARA PARA EL REGISTRO DE<br>))         |
|----------------------|------------------------------------------------------|--------------------------------------------------|
| Código: UGAT/AIT-M09 | Versión: 0                                           | Aprobado: R.A. AGETIC/RA/0100/2024 de 26/09/2024 |

| EK CADIBABA Sistema de Rec | cursos Humanos |                           |                          |                |         |        |          | * 🛻 -        |
|----------------------------|----------------|---------------------------|--------------------------|----------------|---------|--------|----------|--------------|
| Biometricos                | Biométri       | cos                       | _                        |                |         |        |          | Q C Agregor  |
|                            | Nro.           | URL                       | Nuevo biométrico         |                | ×       | Estado | Acciones |              |
|                            | 1              | http://192.368.20.32:6000 | Nombre                   | Modelo         |         | ACTIVO | / 04 00  | •            |
|                            | 2              | http://102.168.20.30.5000 | Dirección URL            |                |         | ACTIVO | / 01 00  |              |
|                            | 3              | http://192.168.20.31.5000 | http://dirección_lp_o_   | dominio:puerto | io 3    | ACTIVO | / 04 00  | •            |
|                            | titus por p    | xigina 10 ~               | Contraseña               |                |         |        |          | 1-3 de 3 < > |
|                            |                |                           |                          |                | lQ.     |        |          |              |
|                            |                |                           | Nivel de seguridad       |                |         |        |          |              |
|                            |                |                           | Ubicación del biometrico |                |         |        |          |              |
|                            |                |                           | Cancelar                 |                | Guardar |        |          |              |
|                            |                |                           |                          |                |         |        |          |              |

- En la pantalla "Biométricos" encontrarás los registros de los biométricos adicionados por el rol Técnico.

| EK CAPIBARA Sistema de l | Recursos | Humanos      |                           |                     |        |                 |        |          | ÷ 🦺 🗸        |
|--------------------------|----------|--------------|---------------------------|---------------------|--------|-----------------|--------|----------|--------------|
| Biometricos              | E        | Biométric    | os                        |                     |        |                 |        |          | Q, C Agregar |
|                          |          | Nro.         | URL                       | Nombre              | Modelo | Ubicación       | Estado | Acciones |              |
|                          |          | 1            | http://192.168.20.32:5000 | Biometrico UAF      | ру3    | Piso 5 UAF      | ACTIVO | / or 📼 📋 |              |
|                          |          | 2            | http://192.168.20.30:5000 | Biometrico UGAT     | ру 3   | Piso 3 UGAT     | ACTIVO | / 🕶 🗉 📋  |              |
|                          |          | 3            | http://192.168.20.31:5000 | Biometrico UGAT_Py4 | Ру4    | AGETIC - piso 3 | ACTIVO | / 🕶 🗉 📋  |              |
|                          |          | Filas por pá | igina 10 -                |                     |        |                 |        | 1        | 1-3 de 3 < > |
|                          |          |              |                           |                     |        |                 |        |          |              |
|                          |          |              |                           |                     |        |                 |        |          |              |
|                          |          |              |                           |                     |        |                 |        |          |              |
|                          |          |              |                           |                     |        |                 |        |          |              |

- En Acciones podrás visualizar las siguientes opciones, "Editar", "Cambiar Contraseña", "Inactivar" y "Borrar" correspondiente a los registros realizados por biométrico.

| AGE LIC                        | ļ                | MANUAL DE USO<br>SOLICITUDES | D DEL PORTAL<br>(ROL TÉCNICO | WEB CAPI | BARA PA         | RA EL REC    | GISTRO   | ) DE     |         |
|--------------------------------|------------------|------------------------------|------------------------------|----------|-----------------|--------------|----------|----------|---------|
| Código: UGAT/AIT-              | M09              | Versió                       | n: 0                         | Aprobado | : R.A. Age      | ETIC/RA/0100 | )/2024 d | e 26/09  | /2024   |
| EX CANEARA Sistema de Recursos | Humanas          |                              |                              |          |                 |              |          |          | ∗ &.~   |
| Dispositivos                   | Biométri<br>Nro. | ue.                          | Nombre                       | Nedalo   | Ubicación       | Estode       | Acciones | ٩.0      | Agregar |
|                                | 1                | http://192.188.20.32:5000    | Biometrico UAF               | руЗ      | Piso 5 UAF      | ACTIVO       | 1        | •        |         |
|                                | 2                | http://192168.20.30:5000     | Biometrico UGAT              | PY 3     | Piso 3 UGAT     | ACTIVO       | 100      | •        |         |
|                                | 3                | http://192.188.20.31:6000    | Biometrico UGAT_Py4          | Pyil     | AGETIC - piso 3 | ACTIVO       | / •• •   | •        |         |
|                                | Filos por p      | adgina 10 +                  |                              |          |                 |              |          | 1-3 de 3 | < >     |
|                                |                  |                              |                              |          |                 |              |          |          |         |
|                                |                  |                              |                              |          |                 |              |          |          |         |
|                                |                  |                              |                              |          |                 |              |          |          |         |

 En "Editar" podrás modificar los campos de (Nombre, Modelo, Dirección URL, Usuario y Ubicación del Biométrico), posterior presionar Guardar, el registro fue realizado con éxito.

| El CAPITARA Sistema de Recu | rsos Humanos |                           |                                 |        |           |        |             | * 🔩 -         |
|-----------------------------|--------------|---------------------------|---------------------------------|--------|-----------|--------|-------------|---------------|
| Biometricos                 | Biométri     | cos                       |                                 |        |           |        |             | Q. C. Aprepa  |
|                             | Nro.         | URL                       | Nombre                          | Modeio | Ubicación | Estado | Acciones    |               |
|                             | 1            | http://192.168.20.32:5000 | Editar biométrico               |        | ×         | ACTIVO | <b>/</b> ~~ | 1 ( ) ( )     |
|                             | 2            | http://192.168.20.30:5000 | Nombre                          | Modelo |           | ACTIVO | / •• •      | •             |
|                             | 3            | http://192.168.20.31-6000 | Biometrico UAF<br>Dirección URL | руЗ    | -o 3      | ACTIVO | / •• •      | 1 de 1        |
|                             | Filos por p  | oligina 10 -              | http://192168.20.325000         |        |           |        |             | 1-3 de 3 < -> |
|                             |              |                           | postgres                        |        |           |        |             |               |
|                             |              |                           | Ubicación del biometrico        |        |           |        |             |               |
|                             |              |                           | Piso 5 UAF                      |        | _         |        |             |               |
|                             |              |                           | Cancelar                        |        | Guardar   |        |             |               |
|                             |              |                           |                                 |        |           |        |             |               |
|                             |              |                           |                                 |        |           |        |             |               |
|                             |              |                           |                                 |        |           |        |             |               |

- En "Cambiar contraseña" podrás modificar la contraseña, posterior presione Cambiar, el registro fue realizado con éxito.

| AGETIC               | MANUAL DE USO DEL PORTAL<br>SOLICITUDES (ROL TÉCNICO | - WEB CAPIBARA PARA EL REGISTRO DE<br>D)         |
|----------------------|------------------------------------------------------|--------------------------------------------------|
| Código: UGAT/AIT-M09 | Versión: 0                                           | Aprobado: R.A. AGETIC/RA/0100/2024 de 26/09/2024 |
|                      |                                                      |                                                  |

| Et Garbank Sistema de Recursos Humanos |             |                            |                       |        |            |        |               |                  |  |  |
|----------------------------------------|-------------|----------------------------|-----------------------|--------|------------|--------|---------------|------------------|--|--|
| Biometricos                            | Biométri    | icos                       |                       |        |            |        |               | 0. 0             |  |  |
| Dispositivos                           | Biometricos |                            |                       |        |            |        |               |                  |  |  |
|                                        | Nro.        | URL                        | Nombre                | Modelo | Velcoción  | Estado | Acciones      |                  |  |  |
|                                        | 1           | http://192.168.20.32:5000  | Biometrico UAF        | py3    | Piso 5 UAF | ACTIVO | <b>•</b> •• • | •                |  |  |
|                                        | 2           | http://192.168.20.30:50.00 | Cambiar Contraseña    |        | ×          | ACTIVO | 1             | •                |  |  |
|                                        | 3           | http://192.168.20.31:5000  | Nueva contraseña      |        | 60<br>(Q)  | ACTIVO | / •• •        | •                |  |  |
|                                        | Filas por p | oògina 10 -                | Nivel de seguridod    |        |            |        |               | 1-3 de 3 - < - > |  |  |
|                                        |             |                            | Repilta la contraseña |        |            |        |               |                  |  |  |
|                                        |             |                            |                       |        | 2          |        |               |                  |  |  |
|                                        |             |                            | Cancelar              |        | Cambiar    |        |               |                  |  |  |
|                                        |             |                            |                       |        |            |        |               |                  |  |  |
|                                        |             |                            |                       |        |            |        |               |                  |  |  |

- En "Inactivar" podrás modificar el estado del lector biométrico posterior presione aceptar, la modificación fue realizada con éxito.

| EK CAPIDARA Sistema de Re | cursos Humanos |                           |               |                                                                                  |        |                 |    |        |               |        |    |   | * 🔒           | ~ |
|---------------------------|----------------|---------------------------|---------------|----------------------------------------------------------------------------------|--------|-----------------|----|--------|---------------|--------|----|---|---------------|---|
| Biometrices               | Biométricos    |                           |               |                                                                                  |        |                 |    |        | Q. C. Apropur |        |    |   |               |   |
| Dispositivos              |                |                           |               |                                                                                  |        |                 |    |        |               |        |    |   |               |   |
|                           | Nrs.           | URL                       |               | Nambre                                                                           | Modelo | Ubleación       | 54 | elasto | 1             | Accion | -  |   |               |   |
|                           | 1              | http://192.168.20.32:5000 |               | Biometrico UAF                                                                   | руз    | Piso 5 UAF      | A  | CTIVO  |               | /      | •  | • |               |   |
|                           | 2              | http://192.168.20.30.5000 |               | Biometrico UGAT                                                                  | ру 3   | Piso 3 UGAT     | A  | стічо  |               | /      | 07 | • | •             |   |
|                           | з              | http://192.168.20.3150.00 | <b>a</b> . (i | Biometrico UGAT_Py4                                                              | Py4    | AGETIC - piso 3 | A  | CTIVO  |               | /      | 07 | • | •             |   |
|                           | Filos por p    | filas por págino 🛛 10 👻   |               | contrimar accion<br>¿Està seguro de cambiar el estado de este lector biométrico? |        |                 |    |        |               |        |    |   | 1-3 de 3 < -> |   |
|                           |                |                           | Cance         | lar                                                                              |        | Aceptor         |    |        |               |        |    |   |               |   |
|                           |                |                           |               |                                                                                  |        |                 |    |        |               |        |    |   |               |   |
|                           |                |                           |               |                                                                                  |        |                 |    |        |               |        |    |   |               |   |
|                           |                |                           |               |                                                                                  |        |                 |    |        |               |        |    |   |               |   |
|                           |                |                           |               |                                                                                  |        |                 |    |        |               |        |    |   |               |   |

- En "Borrar" podrás eliminar el registro del lector biométrico, posterior presione Si Borrar, la eliminación fue ejecutada con éxito.

| AGEELLC              | MANUAL DE USO DEL PORTAL<br>SOLICITUDES (ROL TÉCNICO | L WEB CAPIBARA PARA EL REGISTRO DE<br>D)         |
|----------------------|------------------------------------------------------|--------------------------------------------------|
| Código: UGAT/AIT-M09 | Versión: 0                                           | Aprobado: R.A. AGETIC/RA/0100/2024 de 26/09/2024 |

| EX CAPIEARA Sistema de Rea | ursos Humanos |                           |                                         |        |                 |        |          | * 🛻 -        |
|----------------------------|---------------|---------------------------|-----------------------------------------|--------|-----------------|--------|----------|--------------|
| Biometricos                | Piomátric     | 200                       |                                         |        |                 |        |          | O C Leron    |
| Dispositivos               | Biometric     | .05                       |                                         |        |                 |        |          |              |
|                            | Nro.          | LPL.                      | Hombre                                  | Modelo | Ubicación       | Estado | Acciones |              |
|                            | 1             | Mtp://192.168.20.32/6300  | Biometrico UAF                          | py3    | Piso 5 UAF      | ACTIVO | 1 ~ .    | •            |
|                            | 2             | http://192.168.20.30.5000 | Biometrico UGAT                         | ру 3   | Piso 3 UGAT     | ACTIVO | / ** **  | •            |
|                            | 3             | http://192.168.20.31.5000 | Biometrico UGAT_Py4                     | Pyá    | AGETIC - piso 3 | ACTIVO | / •• •   | •            |
|                            | Files per pi  | tgina 10 +                | ¿Está seguro de borrar este biométrico? |        |                 |        |          | 1-3 de 3 < > |
|                            |               |                           | No                                      |        | Si, borror      |        |          |              |
|                            |               |                           |                                         |        |                 |        |          |              |
|                            |               |                           |                                         |        |                 |        |          |              |
|                            |               |                           |                                         |        |                 |        |          |              |
|                            |               |                           |                                         |        |                 |        |          |              |
|                            |               |                           |                                         |        |                 |        |          |              |
| v18.0                      |               |                           |                                         |        |                 |        |          |              |

#### 5. Solución de Problemas Comunes

#### 5.1. Problemas de Acceso

- Olvidaste tu contraseña: Utiliza la opción "Recuperar Contraseña" en la pantalla de acceso.
- **Problemas de autenticación**: Verifica que tu dispositivo esté conectado y que tengas acceso a internet.

#### 5.2. Errores en el Registro

- No se Registra la Entrada/Salida: Asegúrate de tener una conexión estable a internet y vuelve a intentarlo.
- Error en los Datos Registrados: Contacta al administrador del sistema para corregir cualquier error en los registros.

#### 6. Soporte y Contacto

- Correo Electrónico de Soporte: soporte@agetic.gob.bo
- **Teléfono**: (+591) 2184026
- Horario de Atención: Lunes a Viernes, de 9:00 a.m. a 6:00 p.m.